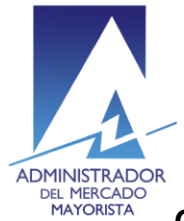

El siguiente manual ejemplifica el proceso para la corrección de inconsistencias de las ofertas de Contrato con Prioridad de Suministro presentadas al MER.

### Paso No. 1

Ingresar a la página WEB de AMM:

http://www.amm.org.gt/

Aparecerá la siguiente pantalla:

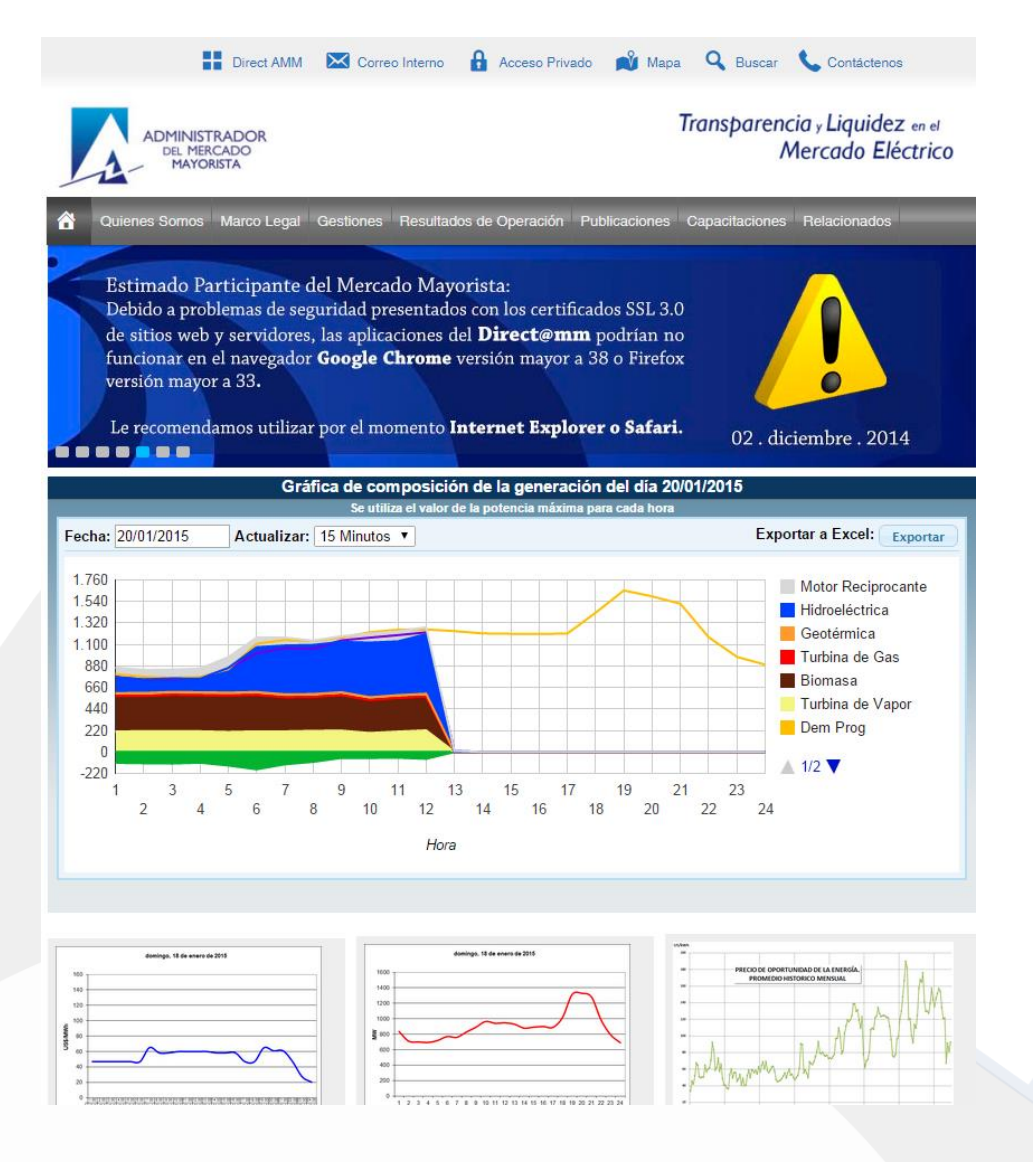

Actualizado el 21/12/2015 Versión: 3 Diagonal 6 10-65 Zona 10, Centro Gerencial Las Margaritas, Torre I, Nivel 15 PBX: (502) 2327-3900 / (502) 2205-2300

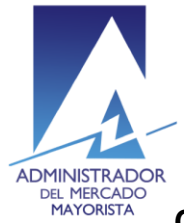

# Paso No. 2

Presionar el botón "Direct AMM":

|   |                                         | ::      | Direct AMM   | Correo Interno    | A      | Acceso Privado | 📫 Mapa     | Q Bu          | iscar                 |                                 |
|---|-----------------------------------------|---------|--------------|-------------------|--------|----------------|------------|---------------|-----------------------|---------------------------------|
|   | ADMINISTRAD<br>Del Mercado<br>Mayorista | OR      |              |                   |        |                | Transpai   | rencia<br>Mer | , Liquide<br>rcado El | ez <sub>en el</sub><br>léctrico |
| â | Quienes Somos Mar                       | co Lega | al Gestiones | Resultados de Ope | ración | Publicaciones  | Relacionad | os Con        | ntáctenos             |                                 |

Al ingresar en este link, aparecerá la siguiente pantalla:

| Planillas | Mercado Planillas Operación       | n Planillas Intercambio  | Otras aplicaciones           |                                  |  |
|-----------|-----------------------------------|--------------------------|------------------------------|----------------------------------|--|
|           | Planillas de Contrato:<br>Locales | Planik                   | las 1.8                      | Planillas de<br>Comercialización |  |
|           |                                   | Cargos Mayo              | oristas, Listas              |                                  |  |
|           |                                   | Cargos Mayo<br>de Mérito | oristas, Listas<br>o y FPN's |                                  |  |
|           |                                   | Cargos Mayo<br>de Mérite | oristas, Listas<br>o y FPN's |                                  |  |

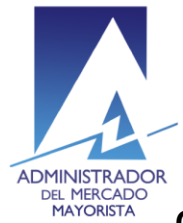

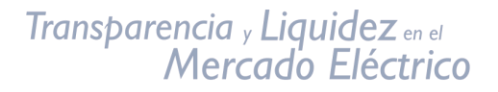

Paso No. 3

Ingresar al link titulado **"Consulta de Inconsistencias (RMER y PDC)"** en la pestaña **"Plantillas Intercambio"** 

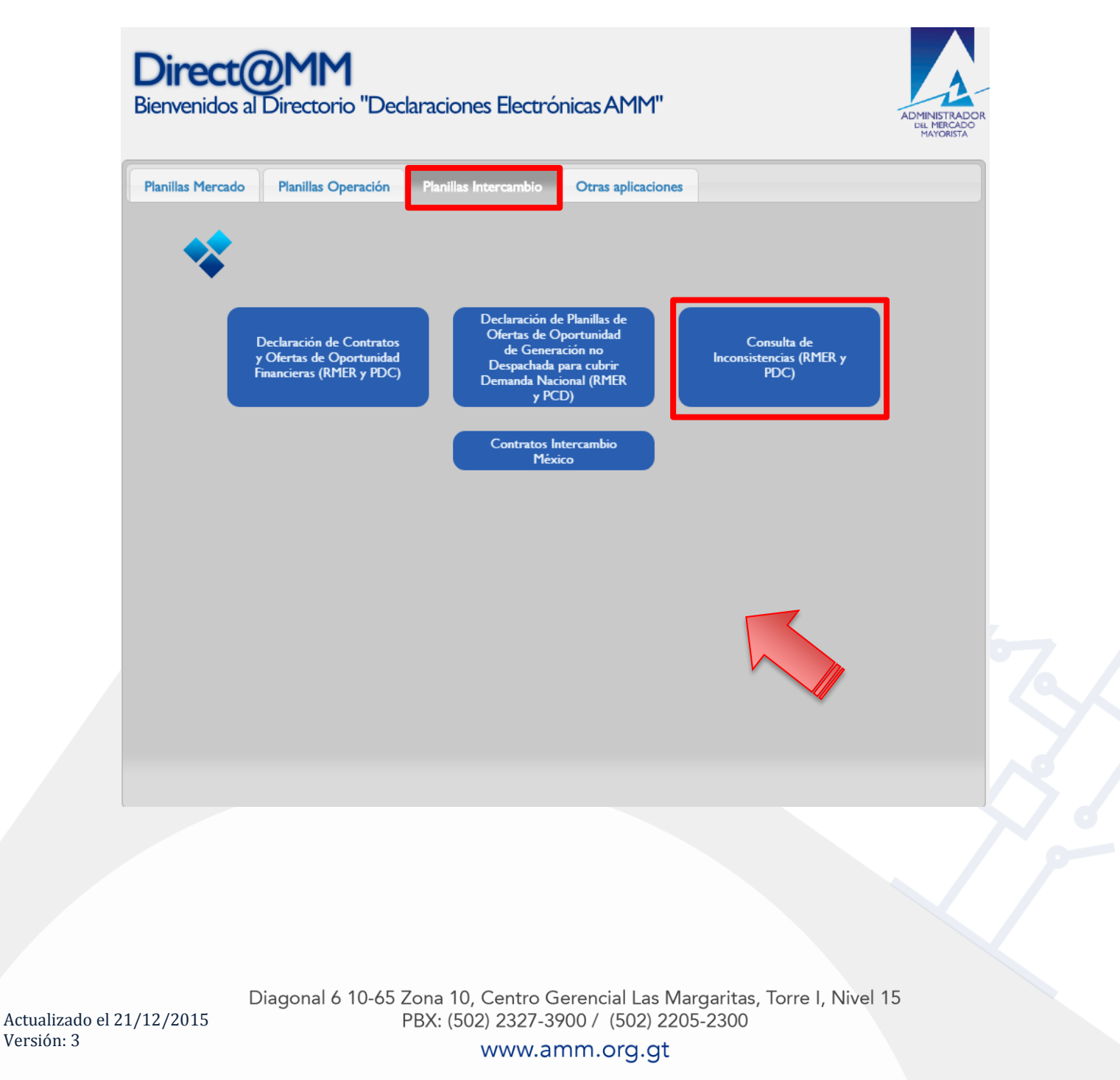

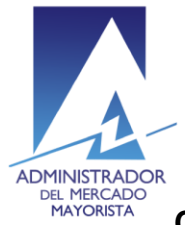

#### Paso No. 4

Ingresar los datos de Usuario, Contraseña y Token:

| Administrador del Mercado Mayorista<br>Guatemala                                                                                                |                                         |
|----------------------------------------------------------------------------------------------------|-----------------------------------------|
| Aplicaciones AMM<br>Inicio de sesión                                                                                                    |                                         |
| Indique usuario, clave y token para iniciar                                                                                                    | sesión                                  |
| Usuario/Usuario<br>Contraseña/Clave                                                                                                    |                                         |
| Aceptar Cancelar<br>El uso no autorizado de esta dirección está prohibido y puede estar suje<br>El uso no autorizado de este sitio esta prohibi | to a acciones civiles y penales.<br>do. |

## Paso No. 5

Seleccionar la pestaña Inconsistencias CRPS

| ADMINISTRADOR DEL<br>MERCADO MAYORISTA | 25                                  | Contratos Regionales RMER - Inconsistencia             | s |
|----------------------------------------|-------------------------------------|--------------------------------------------------------|---|
| Fecha Tipo inc.                        | Estado inc. Agente inyeccion Pto. m | edida iny. Argente retiro Pto. medida ret. Descripcion |   |

Diagonal 6 10-65 Zona 10, Centro Gerencial Las Margaritas, Torre I, Nivel 15 PBX: (502) 2327-3900 / (502) 2205-2300

Actualizado el 21/12/2015 Versión: 3

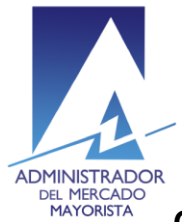

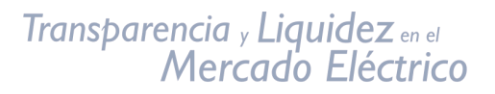

Aparecerán las inconsistencias del día:

| 4           | KOMNISTRADOR DEL<br>RENCADO MAYORISTA  |             |                    |               | Contratos R    | egionales RM      | IER - Inconsistencias                  |          |           |                 |              |               |             |     |                   | Nierco           | les, Enero 14 del : | rsaprueba<br>2015 9:53:51<br>@Salir |
|-------------|----------------------------------------|-------------|--------------------|---------------|----------------|-------------------|----------------------------------------|----------|-----------|-----------------|--------------|---------------|-------------|-----|-------------------|------------------|---------------------|-------------------------------------|
| inconsiste  | ncial Inconsistencias CRP5             |             |                    |               |                |                   |                                        |          |           |                 |              |               |             |     |                   |                  |                     |                                     |
|             |                                        |             |                    |               |                |                   |                                        |          |           |                 |              |               |             | 1   | 1                 |                  |                     |                                     |
| Fecha       | Tips mi.                               | Estano Inc. | Aperite inpetition | Pto medice my | Argente rettra | Pto: machine ret. | Description.                           | Disto    | No planta | RationAnyellion | Contrago CF  | Titurai D. F. | Faja Panja  | 103 | Eterpie declarace | Enargia requeste | Oferta miociana a   | Precis eferta<br>asociada a CRPS    |
| 13/01/2015  | Los Datos de la declaración de contra. | Pandanta    |                    | 1,1126,913    | 20,039         | 2_20181_471       | Vanificar tos Agantes y Puntos de Mas. | CARGADO  | 128,925   | 1               | CF12AD00000  | 11            | . Si No.    |     |                   | 5.5              | 5.5                 |                                     |
| 13/01/2015  | Los Datos de la declaración de contra. | Pendiante   |                    | 1_1126_913    | 25,039         | 2_28181_471       | Venticar los Agentes y Puntos de Med.  | CARGADO  | 128,923   | 1               | CF12A000000  | 5.1           | # 5 C No    |     | (5.5              | 5.5              | (5.5                | 10                                  |
| 13/01/2015  | Los Datos de la declaración de contra. | Panciante   |                    | 1_1126_913    | 20,039         | 2_20101_471       | Venticer los Agentes y Puntos de Hed.  | CARGADO  | 128.923   | 1               | CF12A000000  | 11            | (e \$i ⊖ No | 10  | 5.5               | 5.5              | 5.5                 | 10                                  |
| 13/01/2015  | Los Datos de la declaración de contra. | Panciante   |                    | 1_1126_913    | 20,038         | 2_28181_471       | Venticar los Agentes y Puntos de Med.  | CARGADO  | 128.925   | 1               | CF12A000000  | 51            | # 5 () 10   | 33  | 5.5               | 5.5              | 5.5                 | 10                                  |
| 13/01/2015  | Los Datos de la declaración de contra. | Pendante    |                    | 1_1126_913    | 20,039         | 2_20181_471       | Verificar los Agentes y Puntos de Med. | CARGADO  | 128.925   | 3               | C#12A000000  | 11            | # 5 ⊖ No    | 12  | 5.5               | 5.5              | 5.5                 | 10                                  |
| 13/01/2015  | Los Datos de la declaración de contra. | Panciente   |                    | 1_1126_913    | 20,,039        | 2_28181_471       | Verificar los Agentes y Puntos de Med. | CARGADO  | 128.923   | 4               | CF12A000000  | 11            | #5 0 No     | 13  | 5.5               | 5.5              | 5.5                 | 10                                  |
| 13/01/2015  | Los Datos de la declaración de contra. | Pandianta   |                    | 1_1126_913    | 20,039         | 2_20101_471       | Venticar los Agentes y Puntos de Med.  | CARGADO  | 128,923   | ¥.              | C#12A000000  | 11            | # NONE      | .14 | 5.5               | 5.5              | 5.5                 | 10                                  |
| 13/01/2015  | Los Datos de la declaración de contra. | Pandanta    |                    | 1_1126_913    | 25,,039        | 2,28181,471       | Vacificar los Agantes y Puntos de Mad. | CARGADO  | 128.925   | 4               | CF12A000000  | 11            | @ 51 () No  | 15  | 5.5               | 5.5              | 5.5                 | 10                                  |
| 13/01/2015  | Los Datos de la declaración de contra. | Pendante    |                    | 1_1126_913    | 25,,039        | 2_28181_471       | Venticar los Agentes y Puntos de Hez.  | CARGADO  | 128,923   | 1               | CF12A000000  | 11            | #50N        | 16  | 5.5               | 5.5              | 5.5                 | 10                                  |
| 13/01/2015  | Los Detos de declaración de contrato   | Pandianta   |                    | 1_1126_914    | 20,014         | 2_20101_314       | Verificar los Agentes y Puntos de Med. | CARGADO  | 129,015   | 4               | C#12A000000  | 0             | # 5 ( No    | 0   | 10                | 10               | 10                  | 10                                  |
| 13/01/2015  | Los Detos de declaración de contrato . | Pandianta   |                    | 1_1126_914    | 25,014         | 2_28181_314       | Verificar los Agentes y Puntos de Hez. | CARGADO  | 129.015   | 4               | CF12A000000  | 0             | # 5 () No   |     | 10                | 10               | 10                  | 10                                  |
| 13/01/2015  | Los Datos de declaración de contrato   | Pendiante   |                    | 1_1126_914    | 26,014         | 2_28101_314       | Vecifical los Agentes y Pontos de Med. | CARGADO  | 129.015   | 1               | CF12AD00000  |               | 85010       | 2   | 10                | 10               | 10                  | 10                                  |
| 13/01/2015  | Los Datos de declaración de contrato - | Panciante   |                    | 1_1126_914    | 25,014         | 2_28181_514       | Verificar los Agentes y Puntos de Hed. | CARGADO  | 129.015   | 4               | CF12A000000  | ü.            | @ 5 () No   | 3   | (10               | 10               | 10                  | 10                                  |
| 13/01/2015  | Los Datos de declaración de contrato   | Panciente   |                    | 1_1126_914    | 20,014         | 2_20101_314       | Venticar los Agentes y Puntos de Med.  | CARGADO  | 129.015   | 1               | CF12A000000  | 6             | #5 0 Nr     | 4   | 10                | 10               | 10                  | 10                                  |
| 13/01/2015  | Los Detos de declaración de contrato : | Pendiante   |                    | 1_1126_914    | 26,014         | 2_28181_314       | Varificar los Agentes y Puntos de Mad. | CARGADO  | 129.015   | i.              | C#12A000000  | é.            | 85010       | 5   | 10                | 10               | 10                  | 10                                  |
| 15/01/2015  | Los Datos de declaración de contrato.  | Pandiante   |                    | 1,1126,914    | 20,014         | 2_28181_314       | Verificar los Agentes y Puntos de Mez. | CARGADO  | 129.015   | 1               | CF12A000000  | <u>6</u> .    | # 9 © No    |     | (10               | 10               | (10                 | 10                                  |
| 13/01/2015  | Los Detos de declaración de contrato . | Pandiante.  |                    | 1_1126_914    | 10,014         | 2_28181_314       | Venticer Ios Agentes y Puntos de Med.  | CARGADO  | 129.015   | 4               | C#12A000000  | <u>()</u>     | 8.5 0 10    | 7   | 10                | 10               | 110                 | 10                                  |
| 13/01/2015  | Los Datos de declaración de contrato . | Pandianta   |                    | 1,1126,914    | 25,014         | 2_28181_314       | Varificar los Agentes y Puntos de Med. | CARGADO  | 129.015   | i.              | CF12A000000  | 12            | # 5 () No   | 17  | (10               | 10               | 10                  | 10                                  |
| 13/01/2015  | Los Datos de declaración de contrato   | Pandiante   |                    | 1_1126_914    | 26,014         | 2_20101_314       | Venticer los Agentes y Puntos de Med.  | CARGADO  | 129.015   | 1               | CF12A000000  | 11            | # 5 _ No    | 18  | 10                | 10               | 10                  | 10-                                 |
| 13/01/2015  | Los Datos de declaración de contrato . | Pandianta   |                    | 1_1126_914    | 26,014         | 2_28181_314       | Verificar los Agentes y Puntos de Med. | CARGADO  | 129.015   | 1               | CF12A000000  | 6i            | 8.5 0 10    | 19  | 10                | 10               | 10                  | 10                                  |
| 13/01/2015  | Los Datos de declaración de contrato   | Perdanta    |                    | 1_1125_914    | 25,014         | 2_28181_314       | Verificar los Agentes y Puntos de Med. | CARGADO  | 129,015   | 1               | CF12A000000  | 0             | # 5 () No   | 20  | 10                | 10               | 10                  | 10                                  |
| 13/01/2015  | Los Detos de declaración de contrato . | Pendiatte   |                    | 1_1126_914    | 20_014         | 2_20101_314       | Verificar los Agentes y Puntos de Med. | CARGADO  | 129,015   | 1               | C#12A000000  | ü.            | # 5 () No   | 21  | 10                | 10               | 10                  | 10                                  |
| 13/01/2015  | Los Detos de declaración de contrato   | Pandatte    |                    | 1_1126_914    | 26,014         | 2_28181_314       | Verificar los Agentes y Puntos de Met. | CARGADO  | 129.015   | 1               | CF12A000000  | 0.            | @ 5 () No.  | 22  | 10                | 10               | 10                  | 10                                  |
| 13/01/2015  | Los Datos de declaración de contrato - | Pandianta   |                    | 1,1126,014    | 26,014         | 2_28181_314       | Verificar los Agentes y Puntos de Med. | CARGADO  | 129,015   | à               | C#12AD000000 | 0             | #9.0N       | 23  | 10                | 10               | 10                  | 10                                  |
| 13/01/2015  | Los Datos de declaración de contrata . | Pandianta   |                    | 1_1126_915    | 26,014         | 2_28181_310       | Verificar los Agentes y Puntos de Med. | CARGADO  | 129.018   | i i             | C#12A000000  | 51            | 8 5 () No   | 0   | 10                | 10               | 10                  | 10                                  |
| 13/01/2015  | Los Datos de declaración de contrato   | Pandianta.  |                    | 1_1126_915    | 26,014         | 2,28181,310       | Venticar los Agentes y Puntos de Med.  | CARGADO  | 129,018   | 1               | CF12A000000  | 51            | @ 5 () No   | 1   | (10               | 10               | 10                  | 10                                  |
| 13/01/2015  | Los Datos de declaración de contrato   | Pandianta   |                    | 1_1126_915    | 26,014         | 2_28181_310       | Varificar los Agantes y Puntos de Mad. | CARGADO  | 129,018   | ŭ               | CF12A000000  | 51            | 8.5 () No   | 2   | 10                | 10               | (10                 | 10                                  |
| 13/01/2015  | Los Datos de declaración de contrato   | Pendante    |                    | 1_1126_915    | 25,014         | 2_28181_310       | Varificar los Agantes y Pontos da Mad. | CARGADO  | 129,018   | 1               | CF12A000000  | 51            | # 5 () No   | . 3 | 10                | 10               | 10                  | 10                                  |
| 13/01/2015  | Los Datos de declaración de contrato   | Pandiante   |                    | 1_1126_015    | 20,014         | 2_28181_310       | Verificar los Agentes y Puntos de Mad. | CARGADO  | 129,018   | 1               | CF12A000000  | 51            | # 5 O No    | 4   | 10                | 10               | 10                  | 10                                  |
| 13/01/2015  | Los Datos de declaración de contrato   | Pandiatta   |                    | 1_1126_915    | 26,014         | 2,28181,310       | Verificar los Agentes y Puntos de Mes. | CARGADO  | 129.018   | 1               | CF12A000000  | 51            | # S O No    | 5   | 10                | 10               | 10                  | 10                                  |
| 13/01/2015  | Los Datos de declaración de contrato . | Pandiatta   |                    | 1,1126,915    | 25,014         | 2_28181_310       | Verificar los Agentes y Puntos de Med. | CARGADO  | 129,018   | 1               | CF12A000000  | 5.5           | 85 G No     | 6   | 10                | 10               | 10                  | 10                                  |
| 13/01/2015  | Los Datos de declaración de contrata   | Pandiatta   |                    | 1_1126_915    | 26,014         | 2_20101_310       | Verificar los Agentes y Puntos de Hed. | CARGADO  | 129,018   | ii ii           | CF12A000000  | 51            | 85010       | 7   | 10                | 10               | 10                  | 10                                  |
| 12/01/10/16 | Les Batte na naciaración da contrato   | Banniarte   |                    | 1 1176 416    | 35 (14         | 3 24181 310       | Varifiration Anantas v Durane na Mar   | rapisano | 129.018   |                 | CELLANDORO   |               | and in the  | 17  | (10)              | 10.              | (10                 | 10                                  |

Los campos que se pueden modificar en las horas de Inconsistencias de las planillas son Paga Peaje, Energía declarada, Energía requerida, Oferta asociada a CRPS y Precio oferta asociada a CRPS.

| lar D. T. | Paga Peaje | Hora | Energia declarada | Energia requerida | Oferta asociada a<br>CRPS | Precio oferta<br>asociada a CRPS |
|-----------|------------|------|-------------------|-------------------|---------------------------|----------------------------------|
|           | 💿 Si 🔵 No  | 8    | 5.5               | 5.5               | 5.5                       | 10                               |
|           | 💿 Si 🔵 No  | 9    | 5.5               | 5.5               | 5.5                       | 10                               |
|           | Si No      | 10   | 5.5               | 5.5               | 5.5                       | 10                               |
|           | Si No      | 11   | 5.5               | 5.5               | 5.5                       | 10                               |
|           | Si No      | 12   | 5.5               | 5.5               | 5.5                       | 10                               |

Diagonal 6 10-65 Zona 10, Centro Gerencial Las Margaritas, Torre I, Nivel 15 PBX: (502) 2327-3900 / (502) 2205-2300

www.amm.org.gt

Actualizado el 21/12/2015 Versión: 3

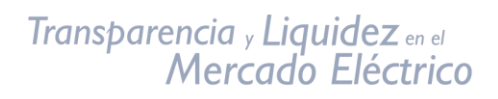

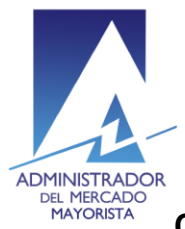

En la parte de Paga Peaje si se modifica una hora de la planilla automáticamente se cambian todas las horas de la planilla.

| Estado    | No. planilla | Retiro/inyeccion | Codigo CF   | Titular D. T. | Paga Peaje | Hora | Energia declarada | Energia requerida | Oferta aso<br>CRPS |
|-----------|--------------|------------------|-------------|---------------|------------|------|-------------------|-------------------|--------------------|
| CARGADO   | 128,923      | 1                | CF12A000000 | )3 I          | 🔵 Si 💿 No  | 8    | 5.5               | 5.5               | 5.5                |
| CARGADO   | 128,923      | 1                | CF12A000000 | )3 I          | 🔵 Si 💿 No  | 9    | 5.5               | 5.5               | 5.5                |
| CARGADO   | 128,923      | 1                | CF12A000000 | )3 I          | 💿 Si 💿 No  | 10   | 5.5               | 5.5               | 5.5                |
| . CARGADO | 128,923      | I.               | CF12A000000 | )3 I          | 🔵 Si 💿 No  | 11   | 5.5               | 5.5               | 5.5                |
| CARGADO   | 128,923      | 1                | CF12A000000 | )3 I          | 🔵 Si 💿 No  | 12   | 5.5               | 5.5               | 5.5                |
| . CARGADO | 128,923      | 1                | CF12A000000 | )3 I          | 🔵 Si 💿 No  | 13   | 5.5               | 5.5               | 5.5                |
| . CARGADO | 128,923      | 1                | CF12A000000 | 31            | 🔵 Si 💿 No  | 14   | 5.5               | 5.5               | 5.5                |
| . CARGADO | 128,923      | 1                | CF12A000000 | )3 I          | 🔵 Si 💿 No  | 15   | 5.5               | 5.5               | 5.5                |
| . CARGADO | 128,923      | I                | CF12A000000 | )3 I          | 🔵 Si 💿 No  | 16   | 5.5               | 5.5               | 5.5                |
| . CARGADO | 129,015      | 1                | CF12A000000 | 04 I          | Si No      | 0    | 10                | 10                | 10                 |
| CARGADO   | 129,015      | 1                | CF12A000000 | )4 I          | Si No      | 1    | 10                | 10                | 10                 |
| CARGADO   | 129,015      | 1                | CF12A000000 | )4 I          | Si No      | 2    | 10                | 10                | 10                 |
| . CARGADO | 129,015      | 1                | CF12A000000 | )4 I          | Si No      | 3    | 10                | 10                | 10                 |
| CARGADO   | 129,015      | 1                | CF12A000000 | )4 I          | Si No      | 4    | 10                | 10                | 10                 |
| . CARGADO | 129,015      | 1                | CF12A000000 | )4 I          | Si No      | 5    | 10                | 10                | 10                 |
| . CARGADO | 129,015      | 1                | CF12A000000 | )4 I          | Si No      | 6    | 10                | 10                | 10                 |
| CARGADO   | 129,015      | I                | CF12A000000 | )4 I          | Si No      | 7    | 10                | 10                | 10                 |
| . CARGADO | 129,015      | 1                | CF12A000000 | 04 I          | Si No      | 17   | 10                | 10                | 10                 |
| CARGADO   | 129,015      | 1                | CF12A000000 | 04 I          | Si No      | 18   | 10                | 10                | 10                 |
| CARGADO   | 129,015      | I                | CF12A000000 | )4 I          | Si No      | 19   | 10                | 10                | 10                 |
| CARGADO   | 129,015      | I                | CF12A000000 | 04 I          | Si No      | 20   | 10                | 10                | 10                 |
| CARGADO   | 129,015      | I                | CF12A000000 | 04 I          | 💿 Si 🔵 No  | 21   | 10                | 10                | 10                 |
| CARCARO   | 120.015      | 1                | CE124000000 |               |            | 22   | 10                | 10                | 10                 |

Actualizado el 21/12/2015 Versión: 3

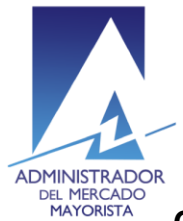

# Transparencia y Liquidez en el Mercado Eléctrico

#### Manual para corrección de Inconsistencias de Ofertas de Contratos Regionales con Prioridad de Suministro en el MER

En la columna indicada con recuadro rojo se muestra el estado actual de la planilla: CARGADO si no se ha modificado y CORREGIDA si la planilla ya fue modificada.

|                                  | Estado  | No. planilla | Retiro/inyeccion | Codigo C |
|----------------------------------|---------|--------------|------------------|----------|
| es y Puntos de Mec               | CARGADO | 128,923      | 1                | CF12A00  |
| es y Puntos de Mec               | CARGADO | 128,923      | 1                | CF12A00  |
| es y Puntos de Med               | CARGADO | 128,923      | 1                | CF12A00  |
| es y Puntos de Mec               | CARGADO | 128,923      | I.               | CF12A00  |
| es y Puntos de Mec               | CARGADO | 128,923      | 1                | CF12A00  |
| es y Puntos de Mec               | CARGADO | 128,923      | 1                | CF12A00  |
| es y Puntos de Meo               | CARGADO | 128,923      | 1                | CF12A00  |
| es y Puntos de Mec               | CARGADO | 128,923      | Î.               | CF12A00  |
| es y Puntos de Mec               | CARGADO | 128,923      | I.               | CF12A00  |
| es y Puntos de Mec               | CARGADO | 129,015      | 1                | CF12A00  |
| es y Puntos de Mec               | CARGADO | 129,015      | 1                | CF12A00  |
| es y Puntos de Med               | CARGADO | 129,015      | 1                | CF12A00  |
| es y Puntos de Med               | CARGADO | 129,015      | 1                | CF12A00  |
| es y Puntos de Mec               | CARGADO | 129,015      | 1                | CF12A00  |
| es y Puntos de <mark>Me</mark> c | CARGADO | 129,015      | 1                | CF12A00  |
| es y Puntos de Mec               | CARGADO | 129,015      | 1                | CF12A00  |
| es y Puntos de Mec               | CARGADO | 129,015      | 1                | CF12A00  |
|                                  |         |              |                  |          |

Actualizado el 21/12/2015 Versión: 3 Diagonal 6 10-65 Zona 10, Centro Gerencial Las Margaritas, Torre I, Nivel 15 PBX: (502) 2327-3900 / (502) 2205-2300

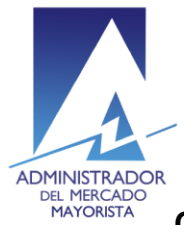

La columna denominada *Tipo inc.* se muestra el tipo de inconsistencia que presenta la planilla en la hora en mención.

| Inconsister | Inconsistencias CRPS                  | 1          |
|-------------|---------------------------------------|------------|
| Fecha       | Tipo inc.                             | Estado inc |
| 13/01/2015  | Los Datos de la declaración de contra | Pendiente  |
| 13/01/2015  | Los Datos de la declaración de contra | Pendiente  |
| 13/01/2015  | Los Datos de la declaración de contra | Pendiente  |
| 13/01/2015  | Los Datos de la declaración de contra | Pendiente  |
| 13/01/2015  | Los Datos de la declaración de contra | Pendiente  |
| 13/01/2015  | Los Datos de la declaración de contra | Pendiente  |
| 13/01/2015  | Los Datos de la declaración de contra | Pendiente  |
| 13/01/2015  | Los Datos de la declaración de contra | Pendiente  |
| 13/01/2015  | Los Datos de la declaración de contra | Pendiente  |
| 13/01/2015  | Los Datos de declaración de contrato  | Pendiente  |
| 13/01/2015  | Los Datos de declaración de contrato  | Pendiente  |
| 13/01/2015  | Los Datos de declaración de contrato  | Pendiente  |
| 13/01/2015  | Los Datos de declaración de contrato  | Pendiente  |
| 13/01/2015  | Los Datos de declaración de contrato  | Pendiente  |

La columna de *Descripción* al posicionar el cursor sobre la casilla muestra un detalle resumido de la inconsistencia presentada.

| Descripcion                                                          | Estado                                                    | No. Planilla                                   | Hora |
|----------------------------------------------------------------------|-----------------------------------------------------------|------------------------------------------------|------|
| Verificar los Agent                                                  | 0                                                         |                                                |      |
| Verificar los Agent<br>Agente Iny.<br>Punto de Medida<br>6_6280_011. | tes y Puntos de Med<br>, Agente R<br>Iny.: 1_1101_425, Pu | iida Declarados.<br>et.<br>nto de Medida Ret.: | 1    |
|                                                                      | 110745                                                    | 2                                              |      |
| Verificar la Energía                                                 | 110745                                                    | 2                                              |      |

Actualizado el 21/12/2015 Versión: 3 Diagonal 6 10-65 Zona 10, Centro Gerencial Las Margaritas, Torre I, Nivel 15 PBX: (502) 2327-3900 / (502) 2205-2300

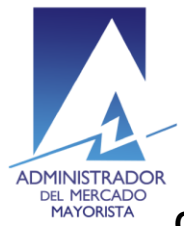

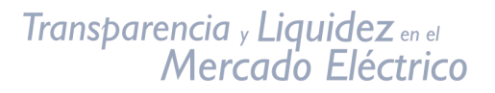

Moviendo la barra de desplazamiento horizontal hacia la derecha se encuentra la opción para imprimir la planilla modificada.

| Resultado Validación |          |
|----------------------|----------|
|                      | <u>_</u> |
|                      |          |
|                      |          |
|                      |          |
|                      |          |
|                      |          |
|                      |          |
|                      |          |
|                      |          |

Las inconsistencias pueden ser corregidas hasta antes de las 11:10 horas. Para sus comentarios y observaciones:

cristian.lopez@amm.org.gt jorge.arriaza@amm.org.gt edson.raymundo@amm.org.gt byron.felipe@amm.org.gt jose.sanchez@amm.org.gt

> Diagonal 6 10-65 Zona 10, Centro Gerencial Las Margaritas, Torre I, Nivel 15 PBX: (502) 2327-3900 / (502) 2205-2300

www.amm.org.gt

Actualizado el 21/12/2015 Versión: 3